| ios 英語 中国語(繁字体・簡字体) 韓国語 マレー語 タイ語 ポルトガル語 | Android                                                          |
|-----------------------------------------|------------------------------------------------------------------|
| 1.Tap Settings.                         | 1.Tap Basic Performance/Settings.                                |
| 點擊設定                                    | 點擊基本功能/設定                                                        |
| 点选设定                                    | 点选基本性能/设定                                                        |
| 설정 버튼 터치                                | 기본성능 설정 버튼 터치                                                    |
| Tap tetapan                             | Tap Fungsi/Tetapan Asas                                          |
| ແท็บการตั้งค่า                          | แท็บคุณสมบัติพื้นฐาน/การตั้งค่า                                  |
| Tocar em Configurações                  | Tocar em Configurações das Funções Básicas                       |
| 2.Tap Wi-Fi.                            | 2.Tap Wi-Fi.                                                     |
| 點擊Wi-Fi                                 | 點擊Wi-Fi                                                          |
| 点选Wi-Fi                                 | 点选Wi-Fi                                                          |
| Wi-Fi 버튼 터치                             | Wi-Fi 버튼 터치                                                      |
| Tap Wi-Fi                               | Tap Wi-Fi                                                        |
| ແතੰบ Wi-Fi                              | ແก็ม Wi-Fi                                                       |
| Tocar em Wi-Fi                          | Tocar em Wi-Fi                                                   |
| 3.Select「Tendo-Station-Square」.         | 3.Select「Tendo-Station-Square」.                                  |
| 選擇「Tendo-Station-Square」                | 選擇「Tendo-Station-Square」                                         |
| 选择「Tendo-Station-Square」                | 选择「Tendo-Station-Square」                                         |
| 「Tendo-Station-Square」 선택               | 「Tendo-Station-Square」                                           |
| Pilih「Tendo-Station-Square」             | ビード                                                              |
| เลือก「Tendo-Station-Square」             | An 「Tendo-Station-Square」                                        |
| Escolher「Tendo-Station-Square」          | Escolher「Tendo-Station-Square」                                   |
| 4.Enter the password「34720045」.         | 4.Tap Connect.                                                   |
| 輸入密碼「34720045」                          | 點擊連接                                                             |
| 输入密码「34720045」                          | 点选连接                                                             |
| 접속 버튼 터치「34720045」                      | 접속 버튼 터치                                                         |
| Masukkan kata laluan「34720045」          | Tap Sambungan                                                    |
| กรอกรหัสผ่าน「34720045」                  | แท็บการเชื่อมต่อ                                                 |
| Inserir senha「34720045」                 | Tocar em Conectar                                                |
| 5.The connection is completed.          | 5.Enter the password「34720045」, and the connection is completed. |
| 連線成功                                    | 輸入密碼「34720045」, 連線成功                                             |
| 连接成功                                    | 輸入密码「34720045」, 连接成功                                             |
| 접속 완료                                   | 패스워드「34720045」입력, 접속 완료                                          |
| Sambungan dibuat                        | Masukkan kata laluan「34720045」, sambungan dibuat                 |
| การเชื่อมต่อสำเร็จ                      | กรอกรหัสผ่าน「34720045」การเชื่อมต่อส่าเร็จ                        |
| Conexão completa                        | Inserir senha「34720045」, conexão completa                        |

Windows Mac 1. Click the top-left of the screen and select System Preferences. 1. Move the cursor to the bottom-right of the screen and then up to 點擊畫面左上角, 選擇系統偏好設定 click Settings. 將滑鼠游標落到畫面右下方,再往上移動,點選設定 单击画面左上方,选择系统偏好设置 화면 좌측 상단을 클릭하여, 시스템 환경설정 선택 向画面右下方移动光标,将鼠标上移,单击设定 Klik bahagian atas kiri skrin dan pilih Tetapan Keutamaan Sistem 화면 오른쪽 아래로 커서를 이동시킨 후 마우스를 위로 움직여 설정 버튼 클릭 Gerakkan kursor ke bahagian bawah kanan skrin dan gerakkan tetikus ้คลิ๊กที่ด้านบนซ้ายของจอภาพ เลือกการตั้งค่าระบบ ke atas, kemudian klik tetapan Clicar no canto esquerdo superior da tela, escolher Configurar เลื่อนเคอร์เซอร์ไปที่ด้านขวาล่างของจอภาพ ใช้เมาส์ขยับไปด้านบนแล้วคลิ๊กการตั้งค่า Ambiente do Sistema Levar o cursor ao canto direito inferior da tela, mover o mouse para cima e clicar em Configurações 2.Click Network in System Preferences. 點擊系統偏好設定內的網路 2. Click Available in the Settings options. 单击系统偏好配置内的网络 點選設定選項裡的可用的 스템 환경설정 내의 네트워크 클릭 单击设定选项中的利用可能 Klik Rangkaian dalam Tetapan Keutamaan Sistem 설정 옵션 내 이용가능 버튼 클릭 เลือกเครือข่ายที่อยู่ภายในการตั้งค่าระบบ Klik kebolehcapaian dalam pilihan tetapan Clicar em Rede dentro de Configurar Ambiente do Sistema ้คลิ๊ก สามารถใช้ได้ ภายใต้ตัวเลือกการตั้งค่า Clicar na opção disponível dentro de Configurações 3. Turn Wi-Fi on and click Network Name. 開啟Wi-Fi, 點選網路名稱 3.Select and click [Tendo-Station-Square]. 打开Wi-Fi, 单击网络名 選擇並點擊「Tendo-Station-Square」 Wi-Fi를 켠 후 네트워크명 클릭 选择[Tendo-Station-Square], 单击 Aktifkan Wi-Fi dan klik nama rangkaian [Tendo-Station-Square] 선택 후 클릭 เปิด Wi-Fi คลิ๊กที่ชื่อเครือข่าย Pilih dan klik [Tendo-Station-Square] Ligar o Wi-Fi e clicar no nome da Rede คลิ๊กเลือก [Tendo-Station-Square] Escolher e clicar em [Tendo-Station-Square] 4.Select and click [Tendo-Station-Square]. 選擇並點擊「Tendo-Station-Square」 4.Select [Tendo-Station-Square] and click Connect. 選擇「Tendo-Station-Square」,點擊連線 选择[Tendo-Station-Square], 单击 选择「Tendo-Station-Square」,单击连接 [Tendo-Station-Square] 선택 후 클릭 [Tendo-Station-Square] 선택 후 접속 버튼 클릭 Pilih dan klik [Tendo-Station-Square] Pilih [Tendo-Station-Square], kemudian klik sambungan คลิ๊กเลือก [Tendo-Station-Square] เลือก [Tendo-Station-Square] คลิ๊กเชื่อมต่อ Escolher e clicar em [Tendo-Station-Square] Escolher [Tendo-Station-Square] e clicar em Conectar 5.Enter the password [34720045] and click Join. 5.Enter the password [34720045] and click Next. 輸入密碼「34720045」, 點擊連線 輸入密碼「34720045」, 點擊下一步 输入密码[34720045],单击连接 输入密码「34720045」,单击下一步 패스워드 [34720045] 입력 후 접속 버튼 클릭 패스워드 [34720045] 입력 후 다음 버튼 클릭 Masukkan kata laluan [34720045] dan klik sambungan Masukkan kata laluan [34720045] dan klik Seterusnya กรอกรหัสผ่าน [34720045] คลิ๊กเชื่อมต่อ กรอกรหัสผ่าน [34720045 | คลิ๊กถัดไป Inserir senha [34720045] e clicar em Conectar Inserir senha [34720045] e clicar em Próximo 6. When Status is "Connected", the connection is completed. 6. When "Connected" is displayed, the connection is completed. 若狀態顯示為已連線,則連線完成 若顯示為已連線, 則連線完成 如果状态为「连接完毕」则连接成功 如果状态为「连接完毕」则连接成功 '접속완료' 상태로 되어 있으면 접속 성공 '접속완료'가 표시되면 접속 성공 Proses sambungan selesai apabila status bertukar kepada "Bersambung" Proses sambungan selesai apabila paparan menunjukkan "Bersambung" หากอย่ในสภาพ "การเชื่อมต่อเสร็จสิ้น" ถือว่าการเชื่อมต่อสำเร็จ ้หากแสดงผลว่า "การเชือมต่อเสร็จสิ้น" ถือว่าการเชื่อมต่อสำเร็จ Se visualizar "Conectado", a conexão está completa Se visualizar "Conectado", a conexão está completa